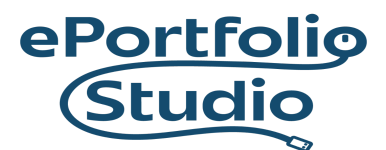

### Google Language Translator

Google Language Translator plugin translates text on the website between and from English and 100 other languages.

Adding or Changing Settings

1) The Google Language Translator plugin can be added through Dashboard  $\rightarrow$  Plugins.

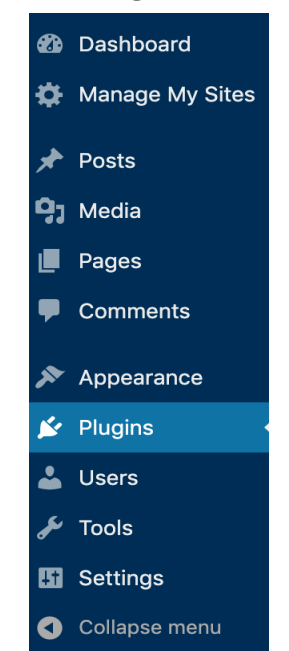

#### I D E A FUSION

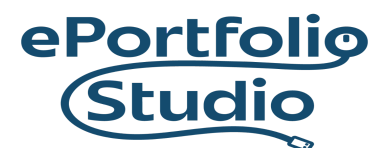

# 2) In Plugins, search for "Google Language Translator" and then click "Activate" to add the plugin.

| Plu                                                                                                    | gins Search results for "g                                                                                                    | google language translator" | · · - · p |  |  |  |  |
|----------------------------------------------------------------------------------------------------|----------------------------------------------------------------------------------------------------|-----------------------------|-----------|--|--|--|--|
| To<br><u>clic</u>                                                                                                    | To get the most out of Social Media Feather and to help enable its continued development, please read the <u>ShareThis Terms of Service</u> and <u>Privacy Notice</u> , then <u>click here to accept the terms</u> . |                             |           |  |  |  |  |
| All (94)   Active (2)   Inactive (92)     google language translator       Bulk Actions >     Apply                                                                                                    |                                                                                                    |                             |           |  |  |  |  |
|                                                                                                    | Plugin                                                                                                    | Description                 |           |  |  |  |  |
| Coogle Language Translator The MOST SIMPLE Google Translator plugin. This plugin adds Google Translator to your website by using a sir [google-translator]. Settings include: layout style, hide/show specific languages, hide/show Google toolbar, ar branding. Add the shortcode to pages, posts, and widgets. |                                                                                                    |                             |           |  |  |  |  |

 Once activated, its settings can be found through the same process, searching for and finding the plugin. The word "Settings" will appear under the plugin name.

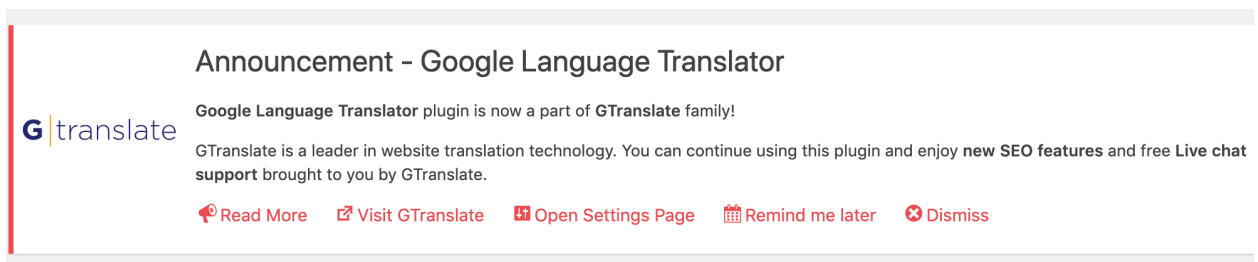

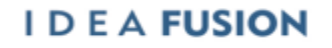

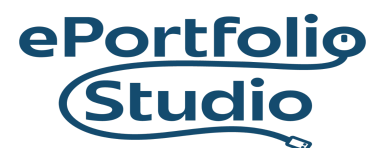

# 4) Here you can select active languages, and the original language of the site.

| H Main Settings                                                                                                    |                                                                                                    |                                                                                                    |                                                                                                    |  |  |  |
|----------------------------------------------------------------------------------------------------|----------------------------------------------------------------------------------------------------|----------------------------------------------------------------------------------------------------|----------------------------------------------------------------------------------------------------|--|--|--|
| Plugin Status:                                                                                                    | Check                                                                                                    | this box to activate                                                                                                    |                                                                                                    |  |  |  |
| Choose the original languag                                                                                                    | English                                                                                                    | Ŧ                                                                                                    |                                                                                                    |  |  |  |
| What languages will be active? (Select All   Clear)                                                                                                    |                                                                                                    |                                                                                                    |                                                                                                    |  |  |  |
| Afrikaans Albanian Amharic Arabic Arabic Armenian Azerbaijani Basque Belarusian Bengali Bosnian Bulgarian Catalan Cebuano Chichewa Chinese (Simplified) Chinese (Traditional) Corsican Croatian Czech | French<br>Frisian<br>Galician<br>Georgian<br>German<br>Greek<br>Gujarati<br>Haitian<br>Hausa<br>Hawaiian<br>Hebrew<br>Hindi<br>Hmong<br>Hungarian<br>Icelandic<br>Igbo<br>Indonesian<br>Irish<br>Italian | Kyrgyz<br>Lao<br>Latin<br>Latvian<br>Lithuanian<br>Luxembourgish<br>Macedonian<br>Malagasy<br>Malayalam<br>Malay<br>Malay<br>Maltese<br>Maori<br>Marathi<br>Mongolian<br>Myanmar (Burmese)<br>Nepali<br>Norwegian<br>Pashto<br>Persian | Sesotho<br>Sindhi<br>Sinhala<br>Slovak<br>Slovenian<br>Samoan<br>Scots Gaelic<br>Somali<br>Spanish<br>Sundanese<br>Swahili<br>Swedish<br>Tajik<br>Tamil<br>Telugu<br>Thai<br>Turkish<br>Ukrainian<br>Urdu |  |  |  |
| Danish<br>Dutch<br>✓ English<br>Esperanto<br>Estonian<br>Filipino<br>Finnish                                                                                                    | Japanese<br>Javanese<br>Kannada<br>Kazakh<br>Khmer<br>Korean<br>Kurdish                                                                                                    | Polish<br>Portuguese<br>Punjabi<br>Romanian<br>Russian<br>Serbian<br>Shona                                                                                                    | Uzbek<br>Vietnamese<br>Welsh<br>Xhosa<br>Yiddish<br>Yoruba<br>Zulu                                                                                                    |  |  |  |

#### I D E A FUSION

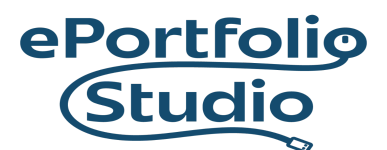

### Adding Google Language Translator Widget

Once activated, the Google Language Translator plugin can be added to the site by going to Dashboard  $\rightarrow$  Appearance  $\rightarrow$  Widgets.

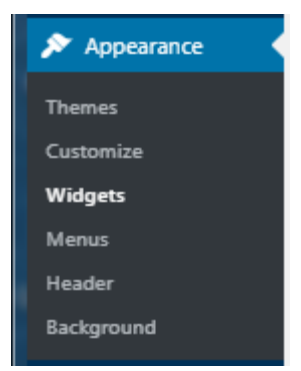

Click on the widget, select the prefered area and click on the "Add Widget" button. It can also be dragged-and-dropped to any selectable widget area.

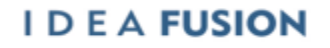